## Fixing Your OneDrive Account

If you made a mistake when logging into your *OneDrive* account **OR** 

You share a computer with other people who also use a *OneDrive* account, you will have to re-set your internet browser before you can log in.

Determine the internet browser software that you are using to access your *OneDrive*. The three main choices are:

- *Internet Explorer* (IE)
- Mozilla Firefox
- Google Chrome

(If you are using *Chrome*, you will have to switch back to *IE* or *Firefox* to access your *OneDrive*.)

If you are using *Internet Explorer*, you will need to clear the browsers memory before you can log into your drive.

Internet Explorer

- 1. Open IE
- 2. From the menu bar, choose "Tools."
- 3. From the Tools menu, choose "Internet Options."
- 4. Under the "Browsing history" options, click the delete button.
- 5. All items, except Active X, should be checked.
- 6. Click Delete.
- 7. When finished, close and re-launch *IE* and carefully follow the log in procedures.

\*You may have to do this several times. \*Be Patient!

\*If you share a computer with someone else who uses a *OneDrive* account, you will have to complete these steps each time a different person wishes to access their account.

## Mozilla Firefox

If you are using *Mozilla Firefox*, you will need to clear the browsers memory before you can log into your drive.

- 1. Open *Firefox*
- 2. From the menu bar, choose "Tools."
- 3. From the Tools menu, choose "Options."
- 4. From Options, choose "Privacy".
- 5. Click "Show Cookies".
- 6. Click "Remove all Cookies."
- 7. When finished, close and re-launch *Fire-fox* and carefully follow the log in procedures.

\*You may have to do this several times. \*Be Patient!

\*If you share a computer with someone else who uses a *OneDrive* account, you will have to complete these steps each time a different person wishes to access their account.